### **TUTORIAL:**

## REEMBOLSO

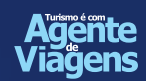

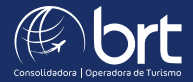

#### PASSO 1:

Faça o login no Portal do Agente. Acesse: faturamento.grupobrt.com.br e digite seus dados de usuário e senha

| LOGIN    |                     |
|----------|---------------------|
| Usuário* |                     |
| Senha*   |                     |
| LOGAR    | Esqueri minha senhi |

#### PASSO 2:

Clique no menu de opções ao lado esquerdo superior da página, como indicado pela flecha

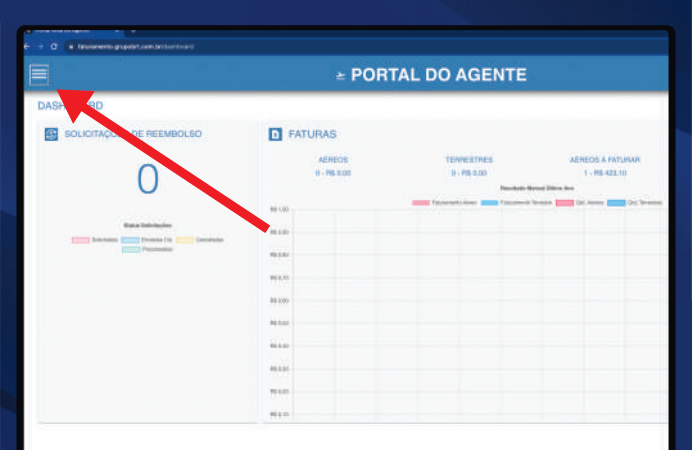

#### PASSO 3: Selecione a opção "Reembolso"

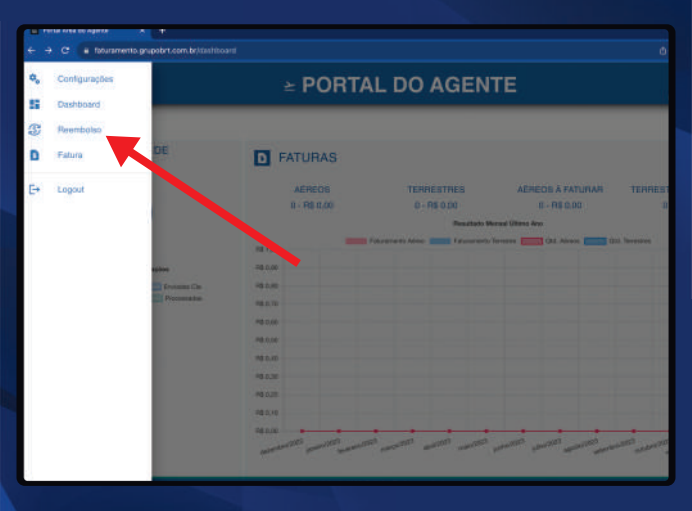

#### PASSO 4: Clique no menu superior ao lado direito para fazer uma nova solicitação

| * +                                                             |                   |                                                |               |       |                           |
|-----------------------------------------------------------------|-------------------|------------------------------------------------|---------------|-------|---------------------------|
|                                                                 |                   | DO AGENT                                       | E             |       | New Yorking SUPERVIE (22) |
| E SOLICITAÇÕES DE REEMB<br>de Busca<br>Nº Reentado Lincalizador | OLSO<br>Bihete    | Status -                                       |               |       |                           |
| - Data Inicio 🗔                                                 | Data Fim          | G                                              |               |       |                           |
| rnação I Assenteixo I Dass                                      | 1 Phazo Giá Aárea | u J Dupépata                                   | 1. Ventimento | 1 Los | 1 Divis                   |
|                                                                 | Plants            | utta livita<br>Torico da discilita constructos |               |       |                           |

#### PASSO 5:

Digite os dados do bilhete ou localizador e clique em "Listar Bilhetes". Quando houver mais de um passageiro indicamos procurar pelo localizador

| i feturar | rento grupobrt.com.br/cadael | ItarReentbulau |                |                  |           |           | ± 4  | 9 s ; |
|-----------|------------------------------|----------------|----------------|------------------|-----------|-----------|------|-------|
|           |                              | <u>×</u>       | PORTA          | L DO AG          | ENTE      |           |      |       |
| EM DE     | BILHETES                     |                |                | /                |           |           |      |       |
| tros d    | e Busca                      |                |                |                  |           |           |      |       |
| iii       | Localizador                  |                | LISTAR BUHETES | LIMPAR           | SOLICITAR |           |      |       |
| H.        | 1 D. Emissio                 | 1 Lourinator   | I Cette        | 1 Passagere      |           | 1 Teo Pax | 1.04 |       |
|           |                              |                |                |                  |           |           |      |       |
|           |                              |                |                |                  |           |           |      |       |
|           |                              |                |                |                  |           |           |      |       |
|           |                              |                |                | Northurna linfus |           |           |      |       |
|           |                              |                |                |                  |           |           |      |       |
|           |                              |                |                |                  |           |           |      | 0     |

#### PASSO 6:

Após realizar a pesquisa, selecione a(s) linha(s) com as informações desejadas e clique em "Solicitar"

| n propotet cors by/factoriterTitler |            |             |                   |           |      |        |
|-------------------------------------|------------|-------------|-------------------|-----------|------|--------|
|                                     |            | <b>≿</b> P( | ORTAL DO AGEN     | ITE       |      |        |
| BILHETES                            |            |             |                   |           |      |        |
| Busca                               |            |             |                   |           |      |        |
| JORIV                               | LISTAN BEH | ETES LINPAR | BOLICITAR         |           |      |        |
| 1 (6) menta                         | 1 tooliaa  | L'avia      | 1 Panaprio        | 1 million | 1.00 | 1.666  |
| aller 1/2023                        | JOR/V      | ALC: NO     | ALVERIAN FAME UPO | ADT       | 100  | FLNDRU |
|                                     |            |             |                   |           |      |        |
|                                     |            |             |                   |           |      |        |
|                                     |            |             |                   |           |      |        |

#### IMPORTANTE

Confirmando a solicitação

É possível anexar documentos que auxiliem o seu processo de solicitação;

Você também poderá incluir informações que julgue relevante no campo "Observações";

Para finalizar, clique na opção "Confirmar Solicitação"

#### IMPORTANTE

Caso você precise solicitar um reembolso 24 horas será necessário enviar um e-mail para: reembolso24h@grupobrt.com.br

| C & faturary            | erzo grupolint com br/c | aligyaliamtote |          |                   |           |                                                                |                                                                                                    |                                                                                                    |                     |  |
|-------------------------|-------------------------|----------------|----------|-------------------|-----------|----------------------------------------------------------------|----------------------------------------------------------------------------------------------------|----------------------------------------------------------------------------------------------------|---------------------|--|
|                         | ≥ PORTAL DO AGENTE      |                |          |                   |           |                                                                |                                                                                                    |                                                                                                    |                     |  |
| DLICITAÇÃO              | DE REEMBO               | DLSO           |          |                   |           |                                                                |                                                                                                    |                                                                                                    |                     |  |
| Bilhetes                | Selecionados            | E(             |          |                   |           |                                                                |                                                                                                    |                                                                                                    |                     |  |
| Treat                   | T. D. Louise            | 1.140          | 1 Carlas | T Passion)        | 1 Tee Pre | 1.00                                                           | 1.000                                                                                                    | E Gaia Val                                                                                                    | 1                   |  |
| 36721319408274          | 89119522                | JOINY          | Nes      | ALVESIMARIANE MIS | AUT       | -                                                              | FUNGAU                                                                                                    | 95/12/2025                                                                                                    |                     |  |
| 2 Finaliza<br>Oterrepio | r Solicitação           | /              | 1        | //                |           | Estou de<br>cartilo de<br>do turner<br>Estou de<br>nerrificion | the que o reentación se<br>institut naise lega informa<br>o do cartes é unos esigién<br>rás que teantación 26<br>20hrilignapolint con tor<br>Mais 12 mil de teanaint<br>Mais 12 mil de teanaint | la recusaño, capo a reas<br>do na anticipajo gana en<br>da da Cia años<br>foras deverás sar téng<br>anticipado<br>anticipado<br>rel | nia niko<br>nisubea |  |

Em caso de dúvidas nosso time está pronto para te ajudar pelo e-mail: faturamento@grupobrt.com.br

# **OBRIGADO!**

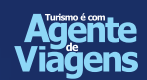

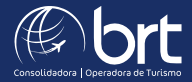